# Programmer mon jeu

Comment créer son jeu sous scratch ?

L'idée de cette activité est de continuer à découvrir la programmation à travers le logiciel scratch.

Le Jeu va être crée sous scratch, pour cela tu as 2 possibilités pour le réaliser

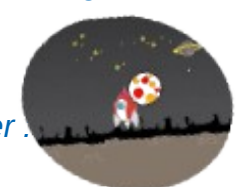

scratch en ligne ICI

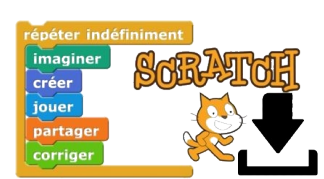

La création de compte est facultative tu peux enregistrer ton travail en enregistrant sur ton ordinateur ton fichier(.sb3) Ou / ET

Scratch sur ordinateur ICI

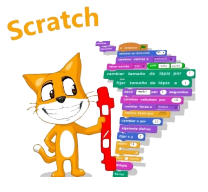

Tu peux installer Scratch sur ton ordinateur en téléchargeant le logiciel

#### Étape i : Choix du lutin et de l'arrière plan

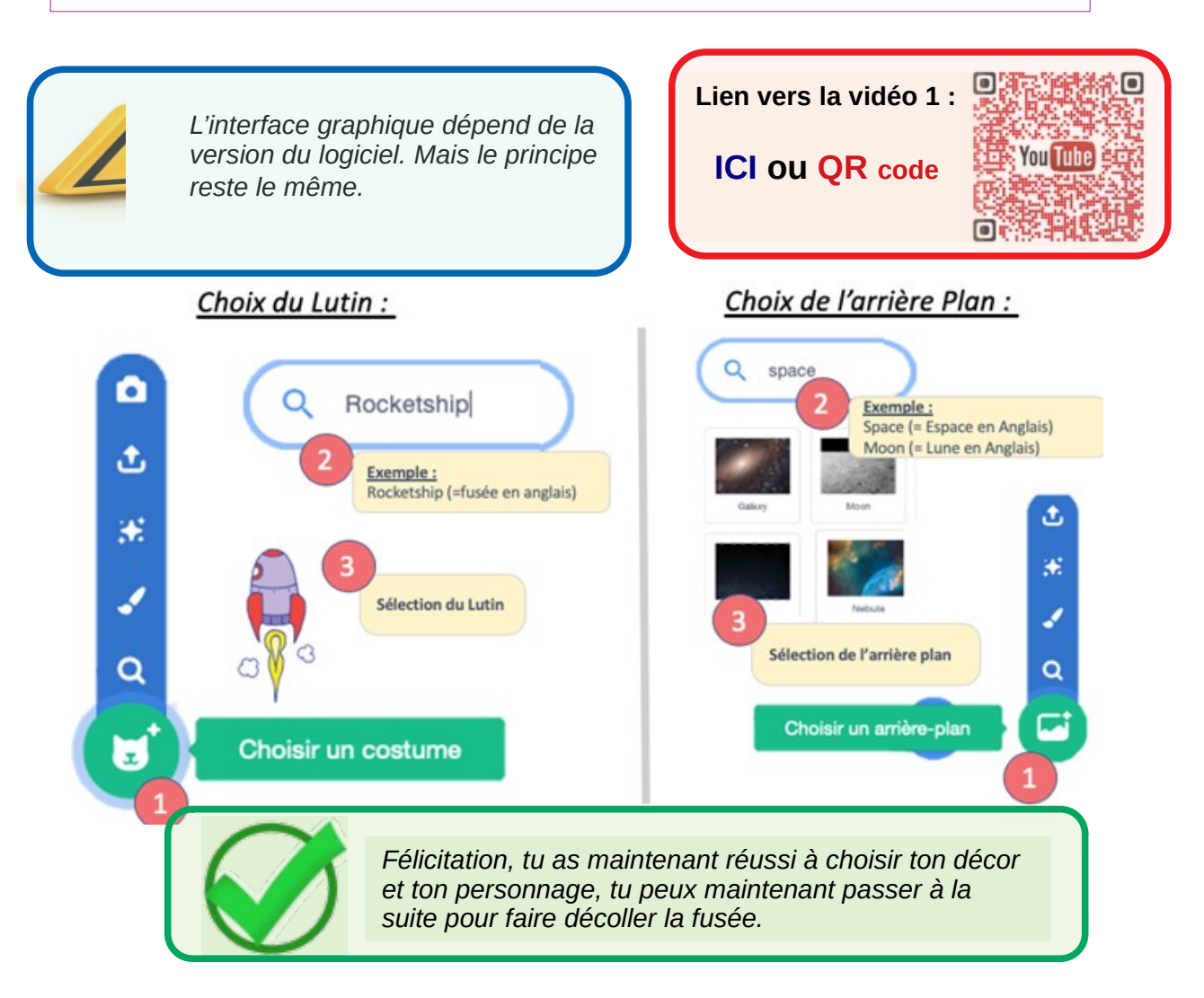

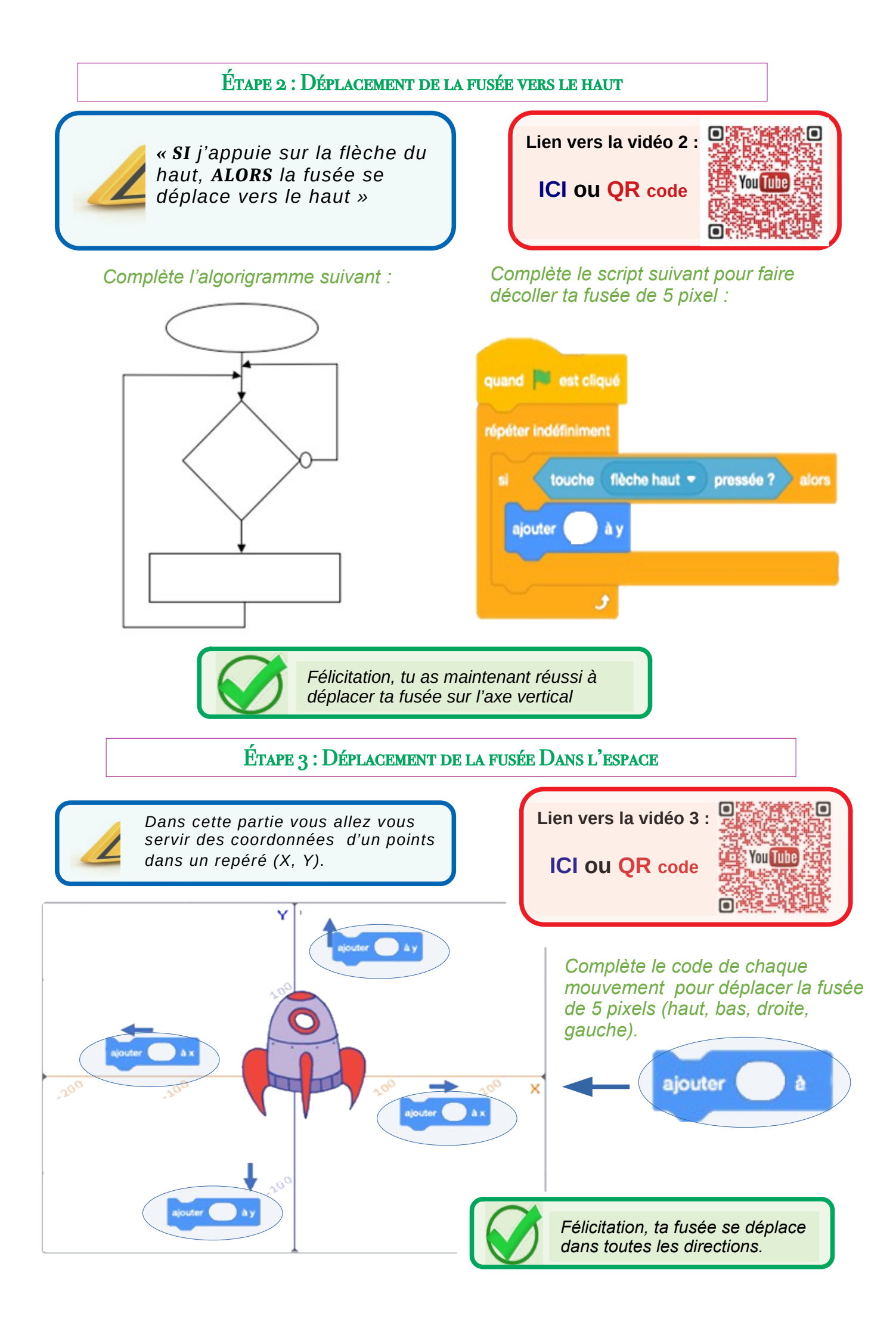

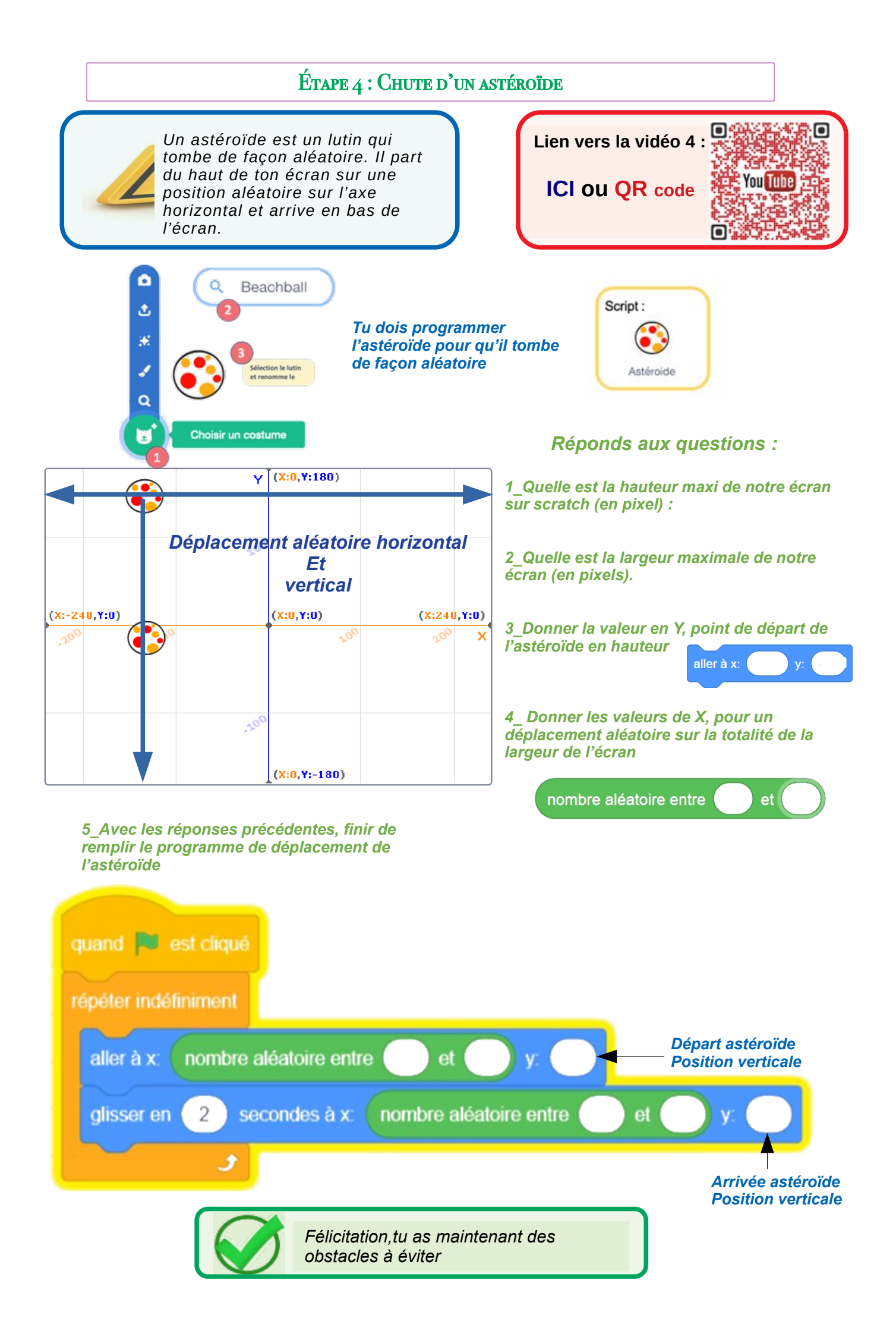

## ÉTAPE 5 : DÉTECTION DE L'ASTÉROÏDE

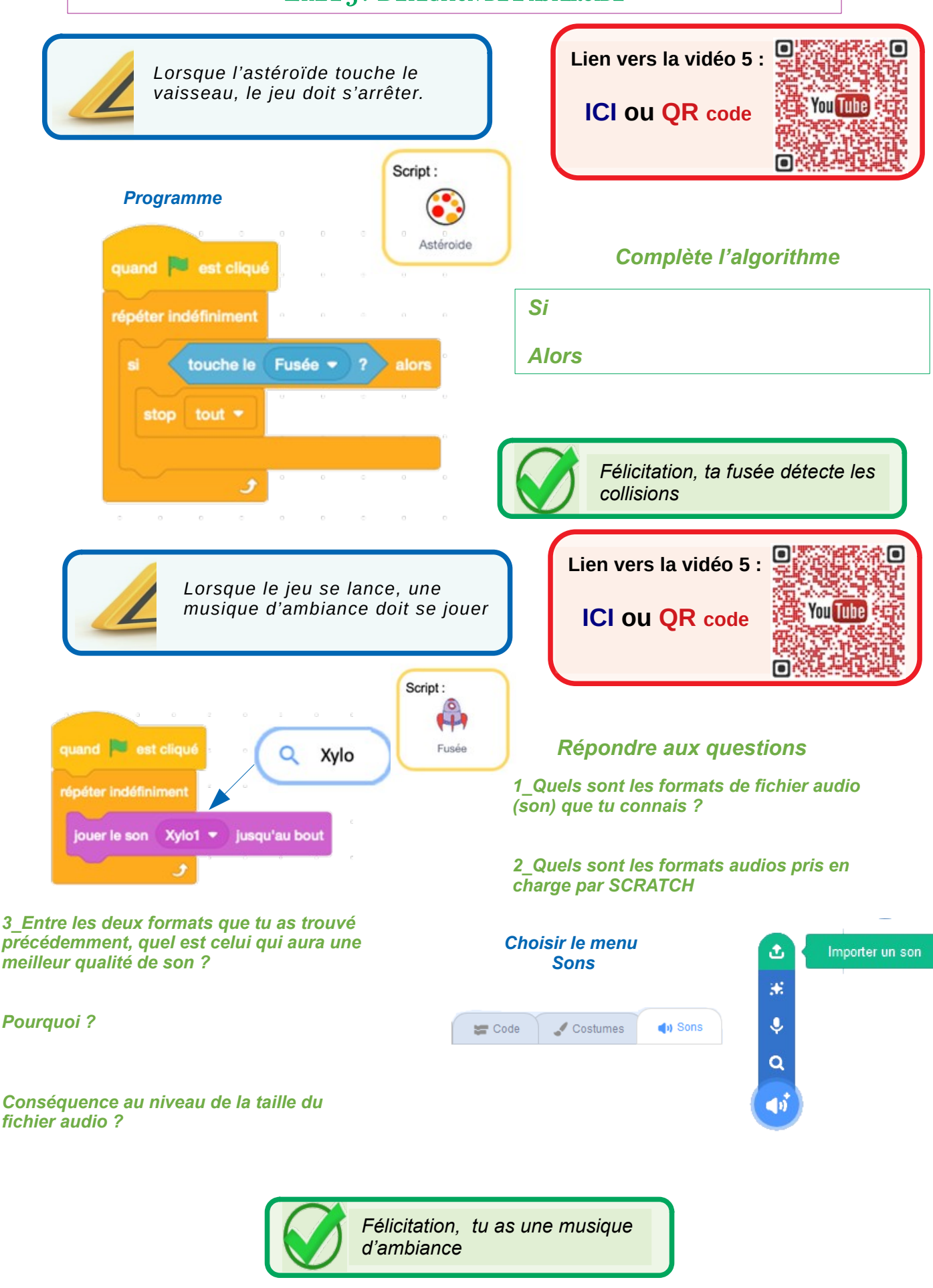

### Étape 6 : Tirer sur l'astéroïde et le détruire

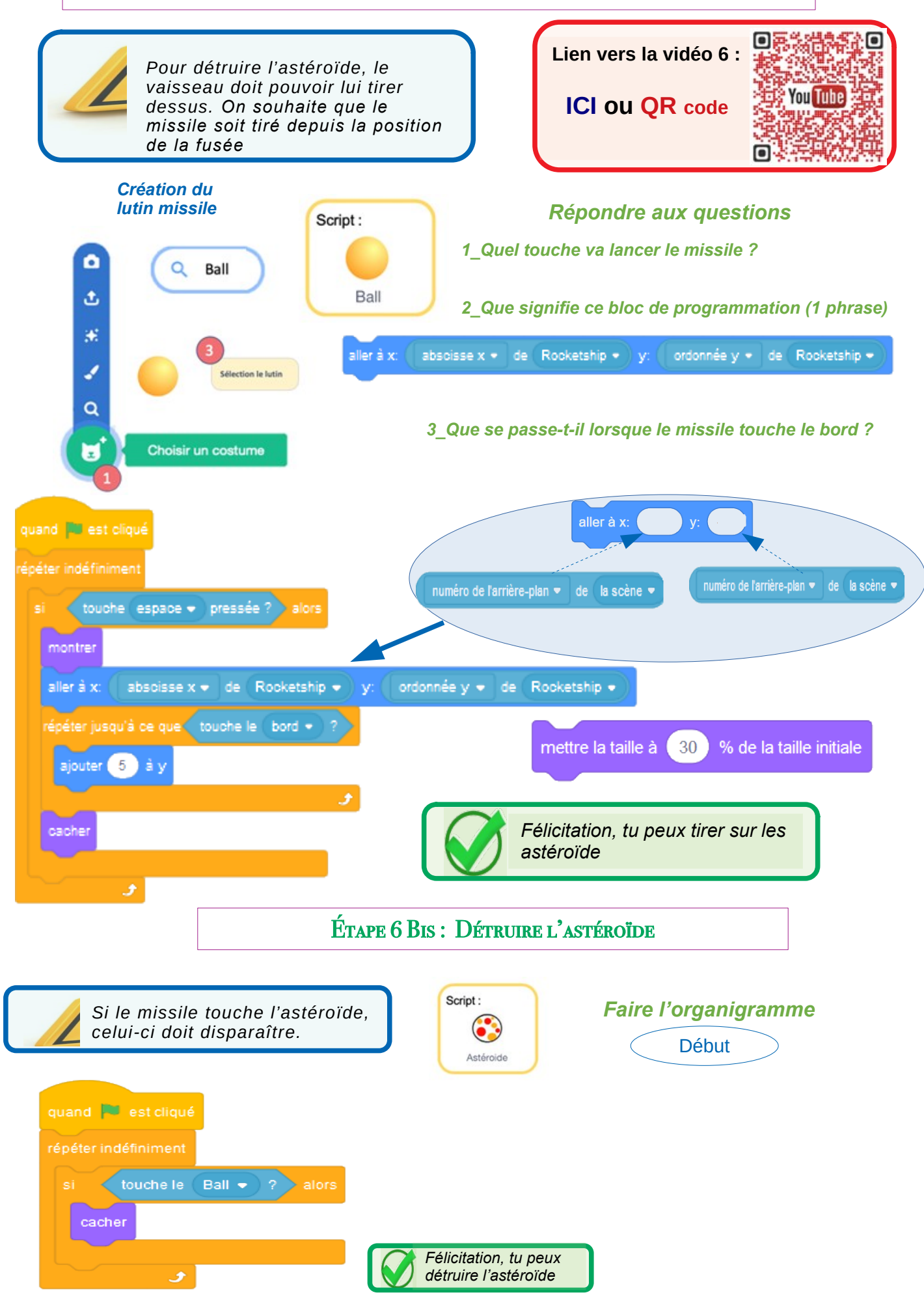

#### ÉTAPE 7: COMPTER LES POINTS ET CHRONOMÉTRER MA PARTIE

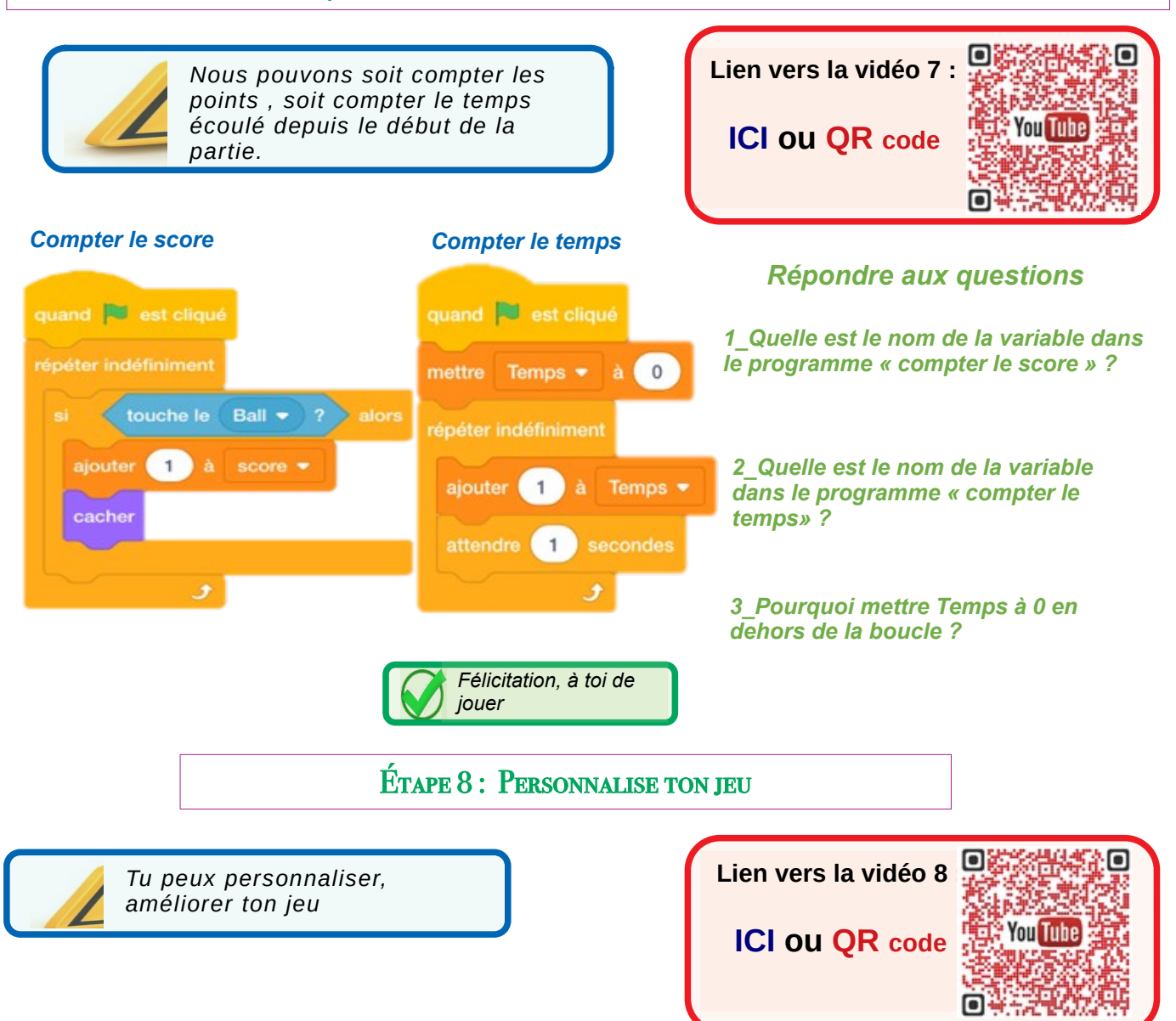

# Piste d'amélioration

- Réinitialise les variables lorsque tu appuis sur la touche R
- Change l'arrière-plan toutes les 1 minute
- Change la couleur de la boule à chaque nouveau tire
- Affiche un message lorsque tu reçois le message stop tout
- Tire en rafale (augmente la vitesse de ta boule)
- Fais varier le costume de ta fusée pour simuler la lévitation
- Fais varier la taille des astéroïdes en fonction du score ou du temps